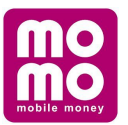

## HƯỚNG DẪN THANH TOÁN QUA ỨNG DỤNG MOMO

#### 1. Tải ứng dụng:

- IOS : Vào App Store -> từ chìa khóa "Ví Momo" -> Cài đặt
- Android: Vào CH play -> từ chìa khóa "Ví Momo" -> Nhận

#### 2. Cài đặt Ví Momo:

- Bước 1: Nhập số điện thoại
- Bước 2: Nhập mã xác thực (được gửi qua tin nhắn điện thoại)
- Bước 3: Tạo mật khẩu (tạo mk 6 số để bảo vệ an toàn Ví momo của bạn)
- Bước 4: Nhập thông tin (nhập họ và tên, nhập email)
- Bước 5: Chọn xác nhận để hoàn thành đăng ký momo

|                                                                      | HƯỚNG DẫN<br>Tải với từ k<br>Image: Constant of the App Store                                                                               | TẢI VÀ CÀI ĐẶT<br>khóa Ví MoMo                                                                       |                                                                                                    |
|----------------------------------------------------------------------|----------------------------------------------------------------------------------------------------|----------------------------------------------------------------------------------------------------|----------------------------------------------------------------------------------------------------|
| Nhập <b>Số điện thoại</b> đăng ký<br>MoMo                            | Chọn Tiếp tục                                                                                                    | Nhập <b>mật khẩu và xác nhận</b><br>mật khẩu                                                         | Nhập Họ & Tên <b>≫</b> Nhập email<br>▶Chọn <b>"Xác nhận"</b>                                                                                          |
| Mhập số điện thoại<br>TiếP tục<br>Một mà xác thực sử được gứ cho bạo | Đăng ký MoMo với số điện thoại<br><b>0908123456</b><br>Bằng cách chọn tiếp tục bạn đã đông ý với<br>điều khoản sử dụng<br>QUAY LẠI TIẾP TỤC | Thiết lập mật khẩu để bảo về tài khoản<br>V MolMo của tạn (gồm 6 chữ số)<br>•••••••<br>•<br>XÁC NHÂN | Thực hiện bược cuối cùng đế<br>boàn tất đáng kỳ<br>Nhập họ & tên<br>Nhập email<br>Moho sẽ giế do ban thừng thứp tín cập nhật mớ<br>nhất điệ email này |

- 3. Nạp tiền vào ví: (liên kết ngân hàng hoặc nạp tiền tại điểm Nạp/rút)
  - a) Liên kết ngân hàng: Để thực hiện thanh toán các hóa đơn, khách hàng cần liên kết tài khoản ngân hàng để thanh toán.
    - Ngân hàng liên kết ví momo (18 ngân hàng)
    - Ngân hàng chỉ hỗ trợ nạp tiền (17 ngân hàng)
    - Thẻ thanh toán quốc tế (Visa, Mastercard, JCB)

## Cách liên kết ngân hàng Vietcombank:

| Q mund W M M                                                              | 1 Liên kết thi khoản<br>Từ màn hình chỉnh của ứng dụng nhấn chọn "Liên kết tie k                                                                                                    | wirt.                                               | drumi ♥ Nas (k.v.∎)<br>< Ngotile vio vi                                                | 1 Lièn két tai khoán                                                                                |            | ai rusu ♥ Bjohw jor.∎<br>< Xile thugt Di khulan | 1 Lien kit tai khode                                                                                                    |
|---------------------------------------------------------------------------|----------------------------------------------------------------------------------------------------|-----------------------------------------------------|----------------------------------------------------------------------------------------|----------------------------------------------------------------------------------------------------|------------|-------------------------------------------------|----------------------------------------------------------------------------------------------------|
|                                                                           | 2 Chon 'Vietcombank'                                                                                                    |                                                     | CHON NGÂN HÀNG LIÊN KẾT<br>Chiến thời ngọ tiết, từng Việt được tiên ngọ đầu<br>giác    | Chọn "Vietcombank"     Nhân chọn logo Vietcombank trên màn hình "Liên kết t                         | tài khoản" |                                                 | 2 Chọn 'Vietcombank'                                                                                                    |
| Nate tille<br>Nate tille<br>deler Hunge<br>Chungen tiller<br>Linder Manky | 3 Xác thực tài khoản                                                                                                    |                                                     |                                                                                        | 3 Xie thực tài khoản                                                                                |            | sé conspicces •                                 | Xác thực tài khoản     - Nhập thứp địn Họi số tiến xá bố CMMQ/CCCD của bạn     - Sau độ, chup hình 2 mật trước & sau CMWC/CCCD                                 |
| thua nă nu<br>di dorg<br>hila dăn                                         | 4 Nhập thông tin tài khoản                                                                                                    |                                                     | Vitta OOCB                                                                             | 4 Nhập thông tin tài khoản                                                                          |            |                                                 | Việc xác thực này giúp bảo mặt tái khoản của bạn tốt hơn & dâm bảo chính chủ tái<br>khoản đang sử dụng.                                                        |
| Muse vi aum<br>phon say tide dirg<br>Like kill tik                        | 5 Nhập mã xác thực                                                                                                    |                                                     | ACB •vrtank                                                                            | 5 Nhập mã xác thực                                                                                  |            | M(F rule, Christoff) M(F rule (Shridoff))       | Nếu xác thực tải khoản không thành công (sai số CMND, trúng thông tin), khách hàng cần sử dụng tài khoản internet banking Vietcombank để liên kết với Vi Motto |
| The defense                                                               |                                                                                                    |                                                     | BIDV . M                                                                               |                                                                                                    |            | Xac thus:                                       | Nhập thông tin tải khoản                                                                                                    |
| and which provide which the                                               |                                                                                                    |                                                     | CHON THE QUÉC TE                                                                       |                                                                                                    |            | #                                               | 5 Nhập mã xác thực                                                                                                    |
|                                                                           | O © 154 at a san an<br>Nhập tải khoản VCB Teopup                                                                                                    | 1 Liên kết tải khoản                                |                                                                                        | الله الله الله الله الله الله الله الله                                                             |            | Liên kết tài khoản                              |                                                                                                    |
| 54<br>100                                                                 | St Mode<br>an and Mark Tall Co                                                                                                    | 2 Chọn 'Vietcombank                                 |                                                                                        | Ngân hàng Vintsombarik vận gối một mặt khủa<br>CTP đến số độn thoại ban đã đảng kỳ với ngân<br>hàng | 2          | Chon "Vietcombank"                              |                                                                                                    |
| 199<br>199<br>199<br>199<br>199<br>199<br>199<br>199<br>199<br>199        |                                                                                                    | 3 Xác thực tài khoản                                |                                                                                        | Một khẩu OTP<br>Triểng Trị Lù chiến<br>Một sự hoặc<br>Ngiệc chiến triệc                             |            | Xác thực tài khoản                              |                                                                                                    |
| 23<br>00                                                                  | the discourse to equite halfing date large with and it includes<br>mentioned at<br>large order balls. Tableyon, have different of the balance at<br>a grade of discourse of interconductors. | Nhập thông tin tài ki<br>Lưu ý: S07 thực hiện liệ   | <b>hoàn</b><br>n kết là 50T đảng kỳ tại ngân hàng lúc mở tài khoản                     |                                                                                                    | ۲          | Nhập thông tin tài khoản                        |                                                                                                    |
|                                                                           |                                                                                                    | Nhập thông tin số tải kỉ<br>khác với số thể hay tên | oán (là số tài khoản bạn nhận trong SMS thông báo số dự,<br>truy cập Internet Banking) |                                                                                                    | 9          | Nhập mã xáo thực                                |                                                                                                    |
|                                                                           | These                                                                                                    | Nhập Họ và tên & Số Ci                              | đhờ: trộ chiếu đãng ký tài ngần hàng                                                   |                                                                                                    |            | Nhập mã xác thực OTP từ Vietoombank để hoàn tất |                                                                                                    |
|                                                                           | 1 Hep too                                                                                                    | 5 Nhập mã xác thực                                  |                                                                                        | A Trip tue                                                                                          |            |                                                 |                                                                                                    |
|                                                                           |                                                                                                    |                                                     |                                                                                        | 80                                                                                                  |            |                                                 |                                                                                                    |

## Cách liên kết ngân hàng Vietinbank:

| h liên kết MoMo với tài khoản ngân hàng<br>inbank (VTB)                                                                                                    | Cách liên kết MoMo với tài khoản ngân hàng<br>Vietinbank (VTB)                                                                                                    | Cách liên kết MoMo với tài khoản ngân hàng<br>Vietinbank (VTB)                                                                                                    | Cách liên kết MoMo với tài khoản ngân hàng<br>Vietinbank (VTB)                                                                                                    |
|----------------------------------------------------------------------------------------------------|----------------------------------------------------------------------------------------------------|----------------------------------------------------------------------------------------------------|----------------------------------------------------------------------------------------------------|
| 1 2 3 4                                                                                                    | 1 2 3 4                                                                                                    | 1 2 3 4                                                                                                    | 1 2 3 4                                                                                                    |
| Liên kết tài khoản                                                                                                    | Chọn "VietinBank"                                                                                                    | Nhập thông tin thể                                                                                                    | Nhập mã xác thực                                                                                                    |
| Consultante Consultante<br>Consultante Consultante Consultante Consultante Consultante Consultante Consultante Consultante Consultante Consultante Consultante Consultante Consultante Consultante Consultante Consultante Consultante Consultante Consultante Consul | Ord Vertile     Not DEFAULT VIEW     Not DEFAULT VIEW     Order VIEW VIEW     Order VIEW VIEW VIEW VIEW VIEW VIEW     Order VIEW VIEW VIEW VIEW VIEW VIEW VIEW VIEW | Call Vicenic ●         V.4.42         ●         W = 0.01         C         Nhập thể VicetinBank <u>Hỗ trợi</u> Số thầ         ○         ○                                                                                                    | Compared and a set of the set of the se |
| Số dư trong ví Ođ                                                                                                    | Vetcomerk Verestant? VIB*                                                                                                    | Ngày phát hành (mm/yy) ③<br>Họ và tên chủ thẻ ③                                                                                                    | THÔNG TIN TÀI KHOẢN<br>Số thẻ 9704 1515                                                                                                    |
| diện thoại Chilyen tan toàn Moldo<br>Chilyen tan toàn<br>Mua mà thà<br>di đơng hoà don Najelhật                                                                                                    | SHIMAN SHIMAN SHIMAN                                                                                                    | Số CMND/Hộ chiếu                                                                                                    | Ngiye phin hanh<br>Ho shin chili shi khodin MGUYEN PHUCING<br>Sid CMMDHing chilip                                                                                                    |
| Mua vé xem<br>phim vay tiểu dùng<br>Liên kiệt tài                                                                                                    | ACB VPBank Statement                                                                                                    | Lulur yi Bol digit mbaqi dang ayi mba OTP şai<br>Visini saki pikal inting vol soʻ Vi MoMo<br>01668/6728/84                                                                                                    |                                                                                                    |
| Tất cả dịch vụ                                                                                                    | Secondaria BIDV Secondaria                                                                                                    | PC-DS5, hole tolar kinding kilu thing the tolar tolar |                                                                                                    |
|                                                                                                    | CHON THÈ QUỐC TẾ                                                                                                    | Tiếp tục<br>M3                                                                                                    | E Tiếp tục                                                                                                    |

Tùy từng ngân hàng, các bước thực hiện sẽ khác nhau, xin tham khảo đường link bên dưới để thực hiện:

https://momo.vn/huong-dan/lien-ket-ngan-hang-ctgr67

b) Nạp tiền tại điểm Nạp/rút (miễn phí nạp tiền tại hơn 5.000 điểm)

| Q Ð                              | <b>U</b> [                        |                        | ф U                   | <                                 | Liên kết tài khoảr                            | n         |                                                                                                    |
|----------------------------------|-----------------------------------|------------------------|-----------------------|-----------------------------------|-----------------------------------------------|-----------|----------------------------------------------------------------------------------------------------|
| ③<br>Số đư trong                 | vi                                |                        | Dđ                    | Q, Nhập ngân hà                   | ng cần tìm                                    |           |                                                                                                    |
| Nạp tiến<br>điện thoại           | C<br>Mua mã thẻ<br>di động        | Data 3G/4G             | Chuyến tiến           | NGÂN HÀNG LI<br>Tặng đến 300.000d | ÊN KẾT VÍ MOMO (<br>cho tần nạp tiến đầu tiêr | D         | Tiện ích khi nạp tại Điểm Nạp/rút MoMo<br>Không cần tải khoản ngân hàng vẫn có thể<br>nạp tiến vào vi                                        |
| Thanh toán<br>hoá đơn            | 10<br>Thanh toán<br>vay tiêu dùng | Hoàn Tiến Tiết<br>Kiệm | 🙉 🥌<br>Tường Lửa      | Vietcombank                       | VietinBank                                    | BIDV      | Nạp tiến vào ví ngay lập tức     Có hơn 4.000 Điểm Nạp/rút trên toàn quốc                                                                    |
| Mua vé xem phim                  | Liện kết tài<br>khoản             | Mua vé máy<br>bay      | Tất cả dịch vụ        | Sacombank                         | ACB                                           | AGRIBANK  | Hưởng dẫn nạp tiền vào Ví tại Điểm Nạp/rút MoMo                                                                                              |
| NG TIN NGÂN H<br>VI ĐIỆN TỪ ĐỂ Đ |                                   |                        |                       | Shirihan                          | VPBank                                        | VIB       | <ol> <li>Đến Điểm Nạp/hút</li> <li>Đựa tiền mặt và số Vi của bạn cho nhân viên tại<br/>Điểm Nạp/hút, yêu cấu được nạp tiền vào Vi</li> </ol> |
| Rua vé tàu<br>hôa                | Thanh toán<br>điện                | Thanh toán<br>nước     | Trā sau               | OCB                               | TPBank                                        | ABBank    | 4 Nhận tiến vào Vĩ ngay lập tức                                                                                                    |
| Internet                         | Mua vé<br>Vietnam Airli           | Vé xe rê               | Dật món trực<br>tuyến | EximBank                          | SCB                                           | Bilo Việt |                                                                                                    |
|                                  | tī.                               |                        |                       | 9                                 | VRB                                           | MB        | Tìm Điểm Nạp/rút                                                                                                    |

#### 4. Thanh toán tiền nước dễ dàng qua các bước:

- Bước 1: Đăng nhập tài khoản và chọn "Thanh toán Nước"
- Bước 2: Chọn hóa đơn cần thanh toán. Ví dụ: Nước Vĩnh Long
- Bước 3: Nhập mã ID khách hàng và kiểm tra thông tin nợ
- Bước 4: Có thể Chọn nguồn nạp từ Ví MoMo hoặc các ngân hàng đã liên kết với MoMo để thực hiện thanh toán

L<sup>2</sup>

THANH TOÁN TAI QUẨY

540đ

5

Yêu cầu chuyển tiền

F

Mua sắm

~

Chia Sẻ Bạn Bè

Xem thêm

- **Bước 5**: Chọn "Xác nhận" để hoàn tất thủ tục thanh toán.

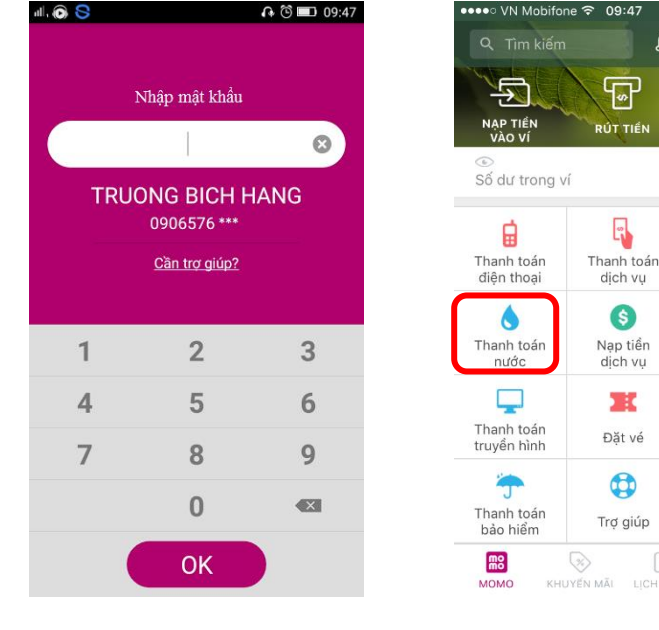

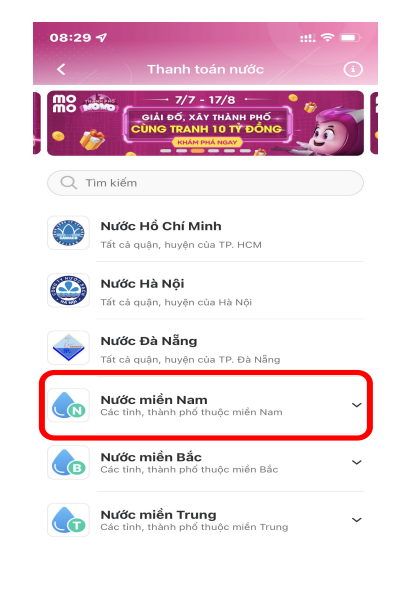

Đăng nhập

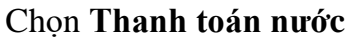

Chọn Nước Miền Nam

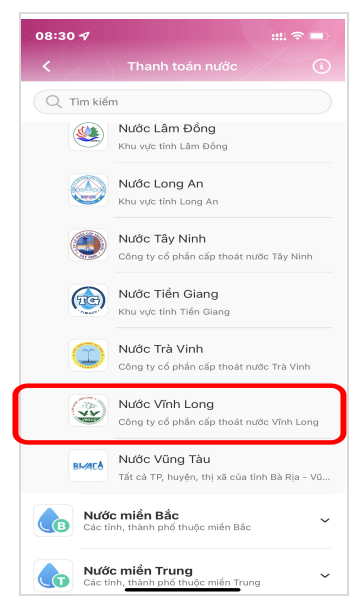

## Chọn Nước Vĩnh Long

VIN Mahifana a 16.54

Giao dịch thành công!

😪 Thanh toán thật đơn giản. Chia sẻ ngay!

NHậP MẬT KHẨU KHI THANH TOÁN Giao dịch ít hơn 200.000 đã không yêu cấu nhập mật khấu khi xác nhận giao dịch. Quý khách có thể thạy đổi hạn mức này để dảm bảo an toàn hơn.

đ cho dịch vụ

VÀO CÀI ĐẶT

46.540đ

Quý khách đã thanh toán thành

công số tiền

Số dư trong ví

của Nước Vĩnh Long

| Sé 102 Hung De<br>1. TPUL<br>DT:02703 (B:<br>GIÁY BÁC<br>Kỳ HĐ; 11/202<br>Mà KH:<br>Dia chi: 11/2,<br>n Hạnh<br>Loại: SH Đìn<br>CS co CS                    | VINN Long<br>21096 - B63313)<br>I TIÊN NƯỚC<br>QUÂN XUÂN<br>Tân Thuận - Tâ<br>In mưc: 0<br>5 mới MỹT                                 |
|----------------------------------------------------------------------------------------------------|----------------------------------------------------------------------------------------------------|
| Tiế                                                                                                    | ấp tục                                                                                                    |
| Nhập <b>Mã k</b>                                                                                                    | khách hàng                                                                                                    |
| Nhấn '                                                                                                    | Tiếp tục                                                                                                    |
| ●●○○○ VN Mobifone 🍣                                                                                                    | 17:11 0                                                                                                    |
| /                                                                                                    | · · · · · · · · · · · · · · · ·                                                                                                    |
| < Chi tiế                                                                                                    | t giao dịch<br>~                                                                                                    |
| < Chi tiế<br>NƯớC                                                                                                    | t giao dịch<br>CVĨNH LONG                                                                                                    |
| < Chi tiế<br>NƯỚC                                                                                                    | t giao dịch<br>: VĨNH LONG<br>đ                                                                                                    |
| Chi tiế<br>NƯỚC<br>20/07/<br>Thà                                                                                                    | t giao dịch<br>VĨNH LONG<br>đ<br>(2020- 17:11<br>inh công                                                                            |
| Chi tiế<br>NƯỚC<br>20/07/<br>Thà<br>Nguồn tiền                                                                                                    | t giao dịch<br>VĨNH LONG<br>đ<br>(2020- 17:11<br>Inh công<br>Ví MoMo                                                                 |
| Chi tiế<br>NƯỚC<br>20/07/<br>Thà<br>Nguồn tiền<br>Phí giao dịch                                                                                             | ít giao dịch<br>: VĨNH LONG<br>d<br>/2020- 17:11<br>Inh công<br>Ví MoMo<br>Miễn phí                                                  |
| Chi tiế<br>NƯỚC<br>20/07/<br>Thà<br>Nguồn tiền<br>Phí giao dịch<br>Mã giao dịch                                                                             | ít giao dịch<br>CVĨNH LONG<br>đ<br>(2020- 17:11<br>Inh công<br>Ví MoMo<br>Miễn phí<br>1160881859                                     |
| Chi tiế<br>NƯỚC<br>20/07/<br>Thà<br>Nguồn tiền<br>Phí giao dịch<br>Mã giao dịch<br>THÔNG TIN THÊ                                                            | ft giao dịch<br>CVĨNH LONG<br>(2020- 17:11<br>Inh công<br>Ví MoMo<br>Miễn phí<br>1160881859<br>M                                     |
| Chi tiế<br>NƯỚC<br>20/07/<br>Thà<br>Nguồn tiền<br>Phí giao dịch<br>Mã giao dịch<br>THÔNG TIN THÊI<br>Nhà cung cấp                                           | ít giao dịch<br>CVĨNH LONG<br>đ<br>(2020- 17:11<br>Inh công<br>Ví MoMo<br>Miễn phí<br>1160881859<br>M<br>Nước Vĩnh Long              |
| Chi tiế<br>NƯỚC<br>20/07/<br>Thà<br>Nguồn tiền<br>Phí giao dịch<br>Mã giao dịch<br>THÔNG TIN THÊI<br>Nhà cung cấp<br>Khách hàng                             | ít giao dịch<br>: VĨNH LONG<br>đ<br>(2020- 17:11<br>Inh công<br>Ví MoMo<br>Miễn phí<br>1160881859<br>M<br>Nước Vĩnh Long<br>Trần Thị |
| Chi tiế<br>NƯỚC<br>20/07/<br>Thà<br>Nguồn tiền<br>Phí giao dịch<br>Mã giao dịch<br>THÔNG TIN THÊI<br>Nhà cung cấp<br>Khách hàng<br>Mã khách hàng            | t giao dịch<br>VĨNH LONG<br>đ<br>(2020- 17:11<br>Inh công<br>Ví MoMo<br>Miễn phí<br>1160881859<br>M<br>Nước Vĩnh Long<br>Trần Thị    |
| Chi tiế<br>NƯỚC<br>20/07/<br>Thà<br>Nguồn tiền<br>Phí giao dịch<br>Mã giao dịch<br>THÔNG TIN THÊI<br>Nhà cung cấp<br>Khách hàng<br>Mã khách hàng<br>Số tiền | rt giao dịch<br>CVĨNH LONG<br>đ<br>(2020- 17:11<br>Inh công<br>Ví MoMo<br>Miễn phí<br>1160881859<br>M<br>Nước Vĩnh Long<br>Trần Thị  |

Nước Vĩnh Long Công ty cổ phần cấp thoát nước Vĩnh Long

(<u>...</u>)

008240

Hóa đơn mẫu

Thông tin khách hàng

Thông báo thanh toán thành công

#### Tham khảo thêm:

- Website: www.momo.vn
- Hotline: 028.3991 7199 1900 54 54 41
- Facebook: www.facebook.com.vn/vimomo

| ●●○○○ VN Mobifone ᅙ                                  | 17:11 0                                                                                |  |  |  |
|------------------------------------------------------|----------------------------------------------------------------------------------------|--|--|--|
| < Xác nh                                             | ận thanh toán                                                                          |  |  |  |
| NGUÔN TIỀN                                           |                                                                                        |  |  |  |
| <b>Ví MoMo</b><br>46.540ď                            | D THAY ĐỔI                                                                             |  |  |  |
| CHI TIẾT GIAO [                                      | рісн                                                                                   |  |  |  |
| Hóa đơn<br>Mã khách hàng<br>Số tiền                  | Nước Vĩnh Long<br>iđ                                                                   |  |  |  |
| Phí giao dịch                                        | Miễn phí                                                                               |  |  |  |
| Tổng tiền                                            | 373.513đ                                                                               |  |  |  |
| MoMo coi trọng sụ<br>Bảo mật thanh<br>Dường truyền l | r an toàn thông tin của bạn<br>toán thẻ quốc tế chuẩn PCI DSS<br>sáo mật chuẩn SSL/TLS |  |  |  |
| Xác nhận                                             |                                                                                        |  |  |  |
|                                                      |                                                                                        |  |  |  |

# Chọn **Nguồn Tiền** > Nhấn **Thanh toán**